# Mars3D 场景发布低代码平台-矢量文件

# 用户手册

合肥火星科技有限公司

2025年3月24日

#### 目录

| 1. | 编写目的   | 3 |
|----|--------|---|
| 2. | 功能简介   | 3 |
| 3. | 目标用户   | 3 |
| 4. | 使用范围   | 3 |
| 5. | 矢量文件   | 3 |
| 6. | 新增图层   | 4 |
| 7. | 图层编辑13 | 3 |

#### 1. 编写目的

本手册旨在帮助您快速了解和掌握 Mars3D 场景发布低代码平台的矢量文件功能,提供 详细的操作指导和常见问题解决方案,确保您能够充分发挥产品的功能并获得良好的使用体 验。

2. 功能简介

在 Mars3D 场景发布低代码平台中, 矢量文件图层的功能主要用于加载和展示矢量数据, 这些数据可以是点、线、面等几何图形, 广泛应用于地理信息展示和业务数据分析。

Mars3D场景发布低代码平台支持多种矢量文件图层类型,能够满足不同格式矢量数据的加载与展示需求。常见的矢量文件图层类型包括: GraphicLayer、GeoJsonLayer、Shp2JsonLayer、Km12JsonLayer。

#### 3. 目标用户

本手册适用于 Mars3 场景发布低代码平台矢量文件图层,无论是初学者还是资深用户, 都可以通过本手册获取所需信息。

#### 4. 使用范围

本手册涵盖了 Mars3D 场景发布低代码平台的矢量文件的上传、发布、编辑和维护等内容。如果您需要了解 Mars3D 场景发布低代码平台的其他功能细节,请参考《Mars3D 场景发 布低代码平台用户手册》。

#### 5. 矢量文件

首页单击【图层发布】或直接点击【图层资源】菜单,进入图层资源页面,展示所有类型 图层。单击左侧【矢量文件】菜单,选中后右侧列表展示矢量文件图层数据。

| Mars3D 场景发布平台 v1.0                                                                                                    | 4                            |  |  |  |  |  |
|----------------------------------------------------------------------------------------------------|------------------------------|--|--|--|--|--|
| ★ Mars3D協振先布紙代码平台 ▲ 単页 目 医果须尿 目 珍景別作 母 大麻香板 羽 文件本                                                                                                    |                              |  |  |  |  |  |
| <b>医尿</b>   地质10%最低的多个物带输的而成,既是能给集的基础                                                                                                    | × 🔤 ×                        |  |  |  |  |  |
| 乱意協文 総入局部協会 Q 高級酸素 矢量文件表面共6个、已加数6个                                                                                                    | 太俗模式 更新时间 ♀                  |  |  |  |  |  |
|                                                                                                    |                              |  |  |  |  |  |
| ■ ALIYA 5<br>● ABXR 6 ● ● ● ● ● ● ● ● ● ● ● ● ● ● ● ● ● ●                                                                                                    | Carles and                   |  |  |  |  |  |
| 新規時日         利用方面室长磁振体         合肥白図         合肥市辺内面室长磁振体         合肥日辺         合肥市辺内面室         合肥市辺内面         合肥市辺内面         合肥口の         合肥市辺内面         合加面         合加面         合加面         合加面         合加面         合加面         合加面         合加面         合加面         合加面         合加面         合加面         合加面         合加面         合加面         合加面         合加面         合加面         合加面         合加面         合加面         合加面         合加面        合加面         合加面        合加面        合加面 | 长征路上的重要地名 ● 西語花 火星科技 @ 36 ①1 |  |  |  |  |  |
| © WMSB#5         1           © WMTSB#5         1           © WFSB#5         1           © ArcdisB#5         1           Image: ArcdisB#5         1           Image: ArcdisB#5         1           Image: ArcdisB#5         1                                                                                                    |                              |  |  |  |  |  |
|                                                                                                    |                              |  |  |  |  |  |
| <ul> <li>● 傘底照片 1</li> <li>● 地形取片 1</li> </ul>                                                                                                    |                              |  |  |  |  |  |
| MC 1                                                                                                    |                              |  |  |  |  |  |

#### 图: 矢量文件页面

鼠标移入到【图层资源】菜单,弹出菜单列表,单击【矢量文件】项,进入仅显示矢量文

#### 件图层的数据列表:

| ★ Mars3D场最发布低代码平台 🙆                        |                            | □ 场景创作                                                                                                    | 牛库    |                           |              |                                      |         |                                                                                                    |         |
|--------------------------------------------|----------------------------|----------------------------------------------------------------------------------------------------|-------|---------------------------|--------------|--------------------------------------|---------|----------------------------------------------------------------------------------------------------|---------|
|                                            | · 西层製坊業 III 三堆模型           |                                                                                                    |       |                           |              |                                      |         |                                                                                                    | ×       |
| 批量條改 输入标题控索                                |                            | 最共6个, <b>Bapt</b> 86个                                                                                                    |       |                           |              |                                      |         | 來格模式                                                                                                    | 更新时间 🝦  |
| <b>正</b><br>新潮窓頃                           | ▲ 田市五片<br>中 地形服务<br>風 所有类型 | Ф28 фо         Совется и совется и совется | @1 £0 | eee <b>合肥市辺界端</b> デースス集社法 | ФО <u>фо</u> | ●00<br><b>K但指上的坐要地名</b><br>▲ 西亞尔大墨科技 | ©36 (21 | ●●●<br>「<br>「<br>「<br>一<br>方面至长征鴉线<br>通<br>二<br>一<br>大<br>屋<br>秋<br>一<br>、<br>二<br>単<br>一<br>、<br>一<br>一<br>一<br>一<br>一<br>一<br>一<br>一<br>一<br>一<br>一<br>一<br>一 | @43 (£0 |
| ет<br>Ш—Элях Кылак<br>Арагу жана<br>Фат От |                            |                                                                                                    |       |                           |              |                                      |         |                                                                                                    |         |
|                                            |                            |                                                                                                    |       |                           |              |                                      |         |                                                                                                    |         |

图: 矢量文件页面

#### 6. 新增图层

在 Mars3D 平台中, 矢量文件图层的上传方式主要分为平台内数据和在线服务两大类, 以满足不同用户的需求。

#### 1) 平台内数据

平台内数据的上传方式主要面向本地数据的管理和使用,具体包括:

- 上传新数据:用户可以将本地的矢量文件(如 GeoJSON、SHP、KML 等格式)上传至平台,进 行后续的加载和展示。
- 选择已有数据:用户可以从平台已上传的数据列表中选择所需的矢量文件,快速调用已有资源,避免重复上传。
- 2) 在线服务

在线服务方式则支持从外部服务加载矢量数据,具体包括:

- 选择内置演示服务:平台提供了内置的演示服务,用户可以直接选择其中的矢量数据进行加载和展示,便于快速体验和测试平台功能。
- 在线服务 URL 加载:用户可以通过输入有效的在线服务 URL,加载来自外部服务器的矢量数据,实现灵活的数据接入。

| ★ Mars3D场景发布低代                                  | 1日 四日 四日 四日 四日 四日 四日 四日 四日 四日 四日 四日 四日 四日 | 局 场景创作 R2 大屏香板                      | 器 文件库 💿 🤋 | 統管理                                                                                                    |                        |                                                                                                    |                |                           | *                     |
|-------------------------------------------------|-------------------------------------------|-------------------------------------|-----------|----------------------------------------------------------------------------------------------------|------------------------|----------------------------------------------------------------------------------------------------|----------------|---------------------------|-----------------------|
|                                                 | uns-musicific. Musicalitate               |                                     |           | 新聞                                                                                                    |                        |                                                                                                    |                |                           | ×                     |
| 批量等次 经入后期限                                      | 2 高級搜索                                    | 共41个 矢量文件图层                         | 平台内数据     |                                                                                                    |                        |                                                                                                    |                | 表格模式                      | 更新时间 🝦                |
| G 3Dtiles根型 17                                  |                                           |                                     | +         | Ð                                                                                                    |                        | ***                                                                                                    | <b>(</b>       |                           |                       |
| 完 实證文件 41                                       | (EE                                       |                                     | 在线服务      | 20+CM KOA                                                                                                    |                        |                                                                                                    |                |                           |                       |
| ※ 結構接口 3<br>() WFS服务 1                          |                                           | 白色飞线-副本                             | 6         | 8                                                                                                    |                        |                                                                                                    | මා <u>රා</u>   | dth-xuexiao-fcfh          | @1 (£0                |
| ▶ 人工核给 34                                       | 000                                       | 011                                 | 输入已知服务地址  | 建环内宫族示服务                                                                                                    |                        | 00.0                                                                                                    |                | 0.0.0                     |                       |
| C XYZ栅格瓦片 5                                     |                                           |                                     | Bank      | Sale 1                                                                                                    |                        | SA .                                                                                                    | -and           | -                         |                       |
| <ul> <li>● 单张图片 2</li> <li>③ WMS服务 2</li> </ul> |                                           |                                     |           |                                                                                                    |                        |                                                                                                    |                |                           |                       |
| G WMTS服务 2                                      | 华北平政<br>▲ 建筑管理员 ◎                         | 年北平臣           3 〇0         / 銀歌管理団 | @1 凸0     | 华北平级<br>* 超级管理师                                                                                                    | <b>ම</b> 2 <u>ර</u> ්0 | 华北平腹<br>★ 記収管理员                                                                                                    | @1 <u>(</u> )0 | 123<br>* 超吸管理师            | <b>ම</b> 2 <u>එ</u> 0 |
| C INFERS                                        | ***                                       | •                                   | •         |                                                                                                    |                        | in the second second se | •              |                           | <b>@</b>              |
| E #8 5                                          |                                           |                                     |           | 2 8                                                                                                    |                        | 10 4                                                                                                    |                | 10 -                      |                       |
|                                                 | State of the other state of the other     | State of State                      | ALC: NO.  | Statement of the local division of the local division of the local | AND AND                | and and a second second                                                                                                    |                | Contraction of the second | 200                   |

图:新增矢量文件图层

#### 使用场景

- 平台内数据:适合对数据安全性要求较高、需要本地化管理的用户,例如企业内部数据的可 视化和分析。
- 在线服务:适合需要快速获取外部数据资源或与其他系统进行数据交互的用户,例如接入公共地理信息服务或进行跨平台数据共享。

通过这两种矢量文件图层上传方式, Mars3D场景发布平台为用户提供了灵活高效的数据接入解 决方案,满足不同场景下的需求。

### 6.1. 上传新数据

点击【上传新数据】菜单,选择本地矢量文件并上传。

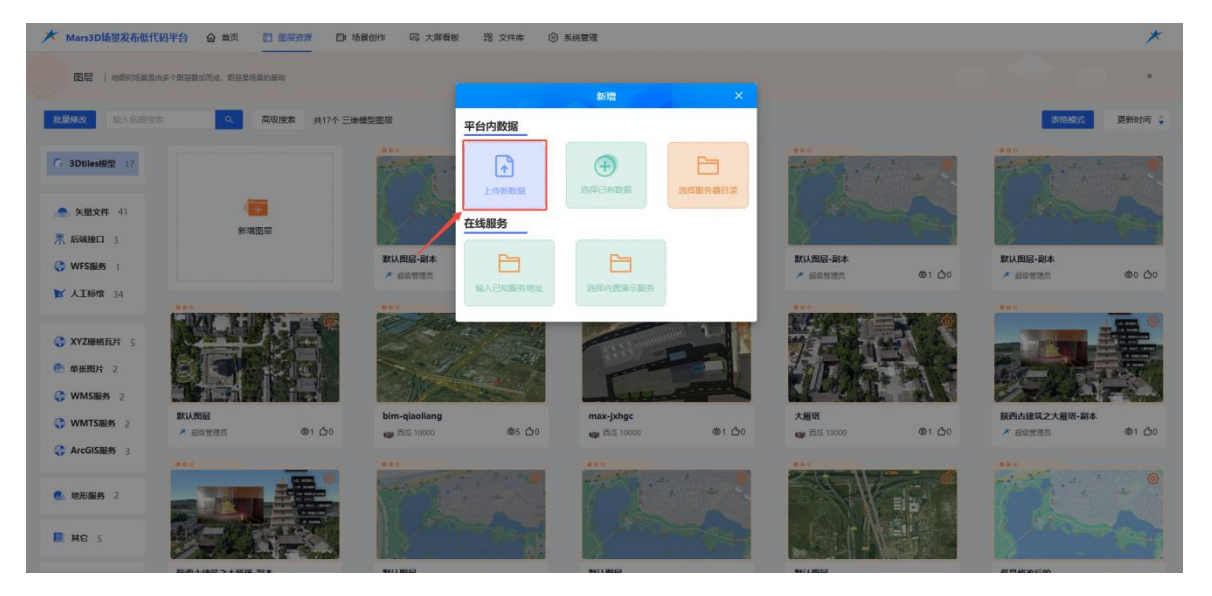

图:新增图层-上传数据(1)

| ★ Mars3D场票发布低代码平台 合 首页 □ 医用效素 □ 场限创作 □ 大麻 | 版 器 文件库 ③ 系統管理                                 |         | * |
|-------------------------------------------|------------------------------------------------|---------|---|
|                                           |                                                |         |   |
|                                           |                                                |         |   |
|                                           |                                                |         |   |
|                                           | GE                                             | T UP:   |   |
| 5                                         | 将文件拖機到这里或標畫上传接钮                                |         |   |
|                                           | 交引計 展名: zip<br>zip中差要检查 tileset,json 入口文件,并建议3 | 存储小于1G8 |   |
|                                           | 上传文件                                           |         |   |
|                                           |                                                |         |   |
|                                           | R M F-B                                        |         |   |
|                                           | Coop.                                          |         |   |
|                                           |                                                |         |   |
|                                           |                                                |         |   |

图:新增图层-上传数据(2)

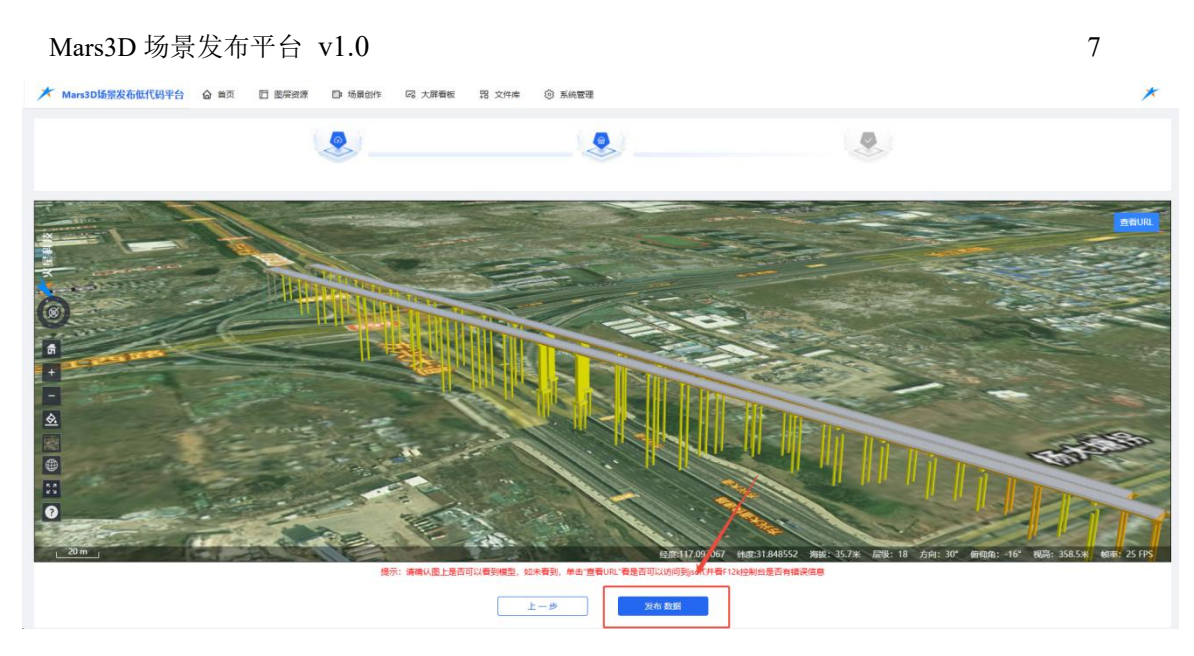

图:新增图层-上传数据(3)

上传新数据成功后,单击【发布数据】按钮,进入图层新增编辑页面。

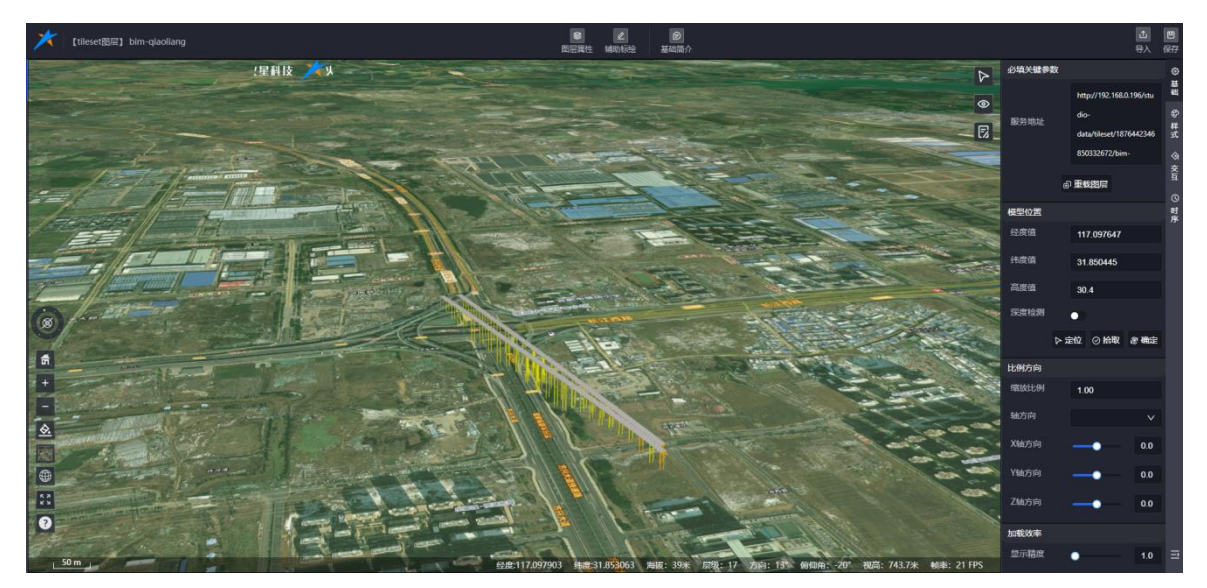

图:新增图层-编辑页面

### 6.2. 选择已有数据

选择用户所在团队已上传的数据或其他团队上传的公开数据

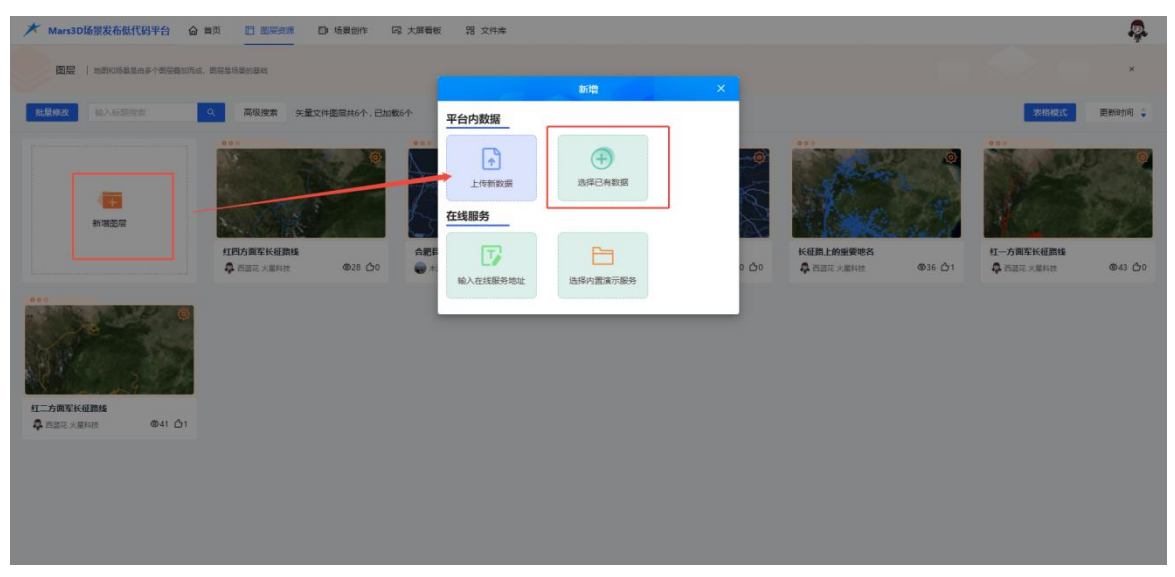

图:新增图层-选择已有数据(1)

| ★ Mars3D场服发布低代码平台 奋章页 □ 图示                         | 1月 D 場景的作 岡 大屏香板 宮 文件奏  |        | <b>P</b>          |
|----------------------------------------------------|-------------------------|--------|-------------------|
| 图层   如果和场影型的多个数型最加而成,数量是场景的基础                      |                         |        | ×                 |
|                                                    | 选择数据发现                  | ×      |                   |
|                                                    | 編入后國政策 Q 高級政策 矢量文件数据共1个 | 亚新时间 🛔 |                   |
| (1)<br>所用面面<br>11日方面写K4                            | ER-WI                   |        | 9<br>(二力)周军长纪周%   |
| ♣ 西國花 火網                                           |                         | @36 @1 | ♣ 西面花 火服料技 @43 公0 |
| сторяткана<br>сторяткана<br>№ пароданае<br>ФАН _01 |                         |        |                   |
|                                                    | < <u>1</u> / 1 >        |        |                   |
|                                                    | R()) 💼 U                |        |                   |
|                                                    |                         |        |                   |

图:新增图层-选择已有数据(2)

支持预览、删除我的三维模型数据。

| ★ Mars3D场景发布低代码平台 合 首页 □ 图示部                                                                                                    | D) 场景的作 网 大馬菊板 器 文件本    |                | Ģ            |
|----------------------------------------------------------------------------------------------------|-------------------------|----------------|--------------|
| 图层   和市和活家里由多个教室基本形式、影响生活基本基本                                                                                                    |                         | _              | ×            |
| 秋日秋水 絵入石戸中古 9 高級検索                                                                                                    | 选择数据 我的发现               | ×              | XRAC BRING : |
|                                                                                                    | 输入标题图表 Q 高级搜索 失量文件数据共1个 | 更新时间           | 0.07         |
| ●<br>新知恵原                                                                                                    |                         | @36 <u>6</u> 1 |              |
| CONTRACTOR     CONTRACTOR     CONTRACTON     CONTRACTON     CONTRACTON     CONTRACTON     CONTRACTON |                         |                |              |
|                                                                                                    | < 1 / 1 >               |                |              |
|                                                                                                    | ₹(# <b></b> )           |                |              |
|                                                                                                    |                         |                |              |

图:已有数据-预览、删除

选中已有数据后,点击"确定"按钮,即可进入图层新增编辑页面。

| ★ Mars3D场服发布低代码平台 合 首页 □ 医炭资源 □ 场景创作 □ 大屏着板 器 文件未 |   | <b>.</b>                                 |
|---------------------------------------------------|---|------------------------------------------|
|                                                   | _ | ×                                        |
|                                                   | × | 次倍快式 更熟时间 👙                              |
|                                                   |   | С- <b>лінтікелия</b><br>Алад уляни Ф43 № |

图:发布图层-选择数据

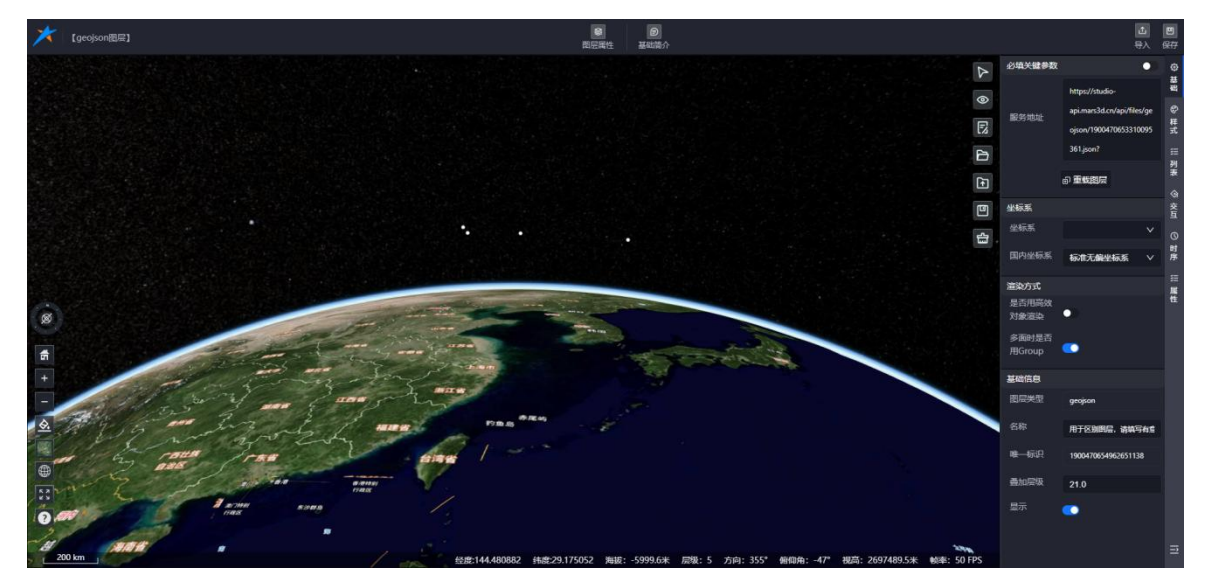

图:新增图层-编辑页面

#### 6.3. 已知服务地址

支持输入已知的服务地址进行图层数据上传。

服务器地址(URL)可以通过以下两种方式获取:

- **直接从官网示例中获取:** 访问相关平台的官方网站或示例页面, 查找提供的服务地址。
- 通过开发教程发布三维服务后获取:参考开发教程,部署自己的三维服务,并获取对应的服务器地址。

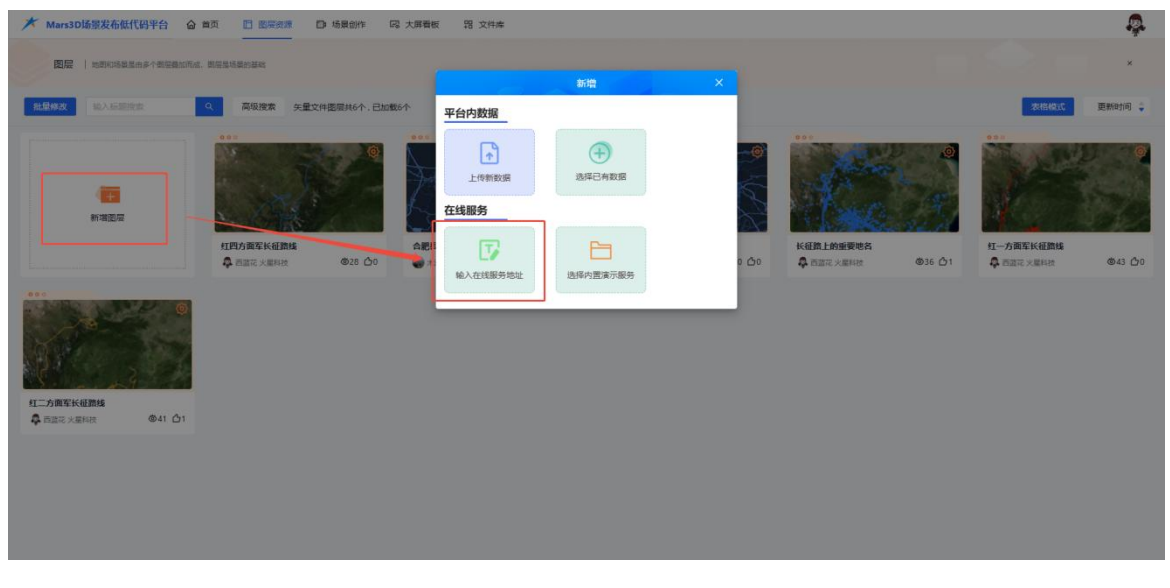

图:新增图层-输入已知服务地址

10

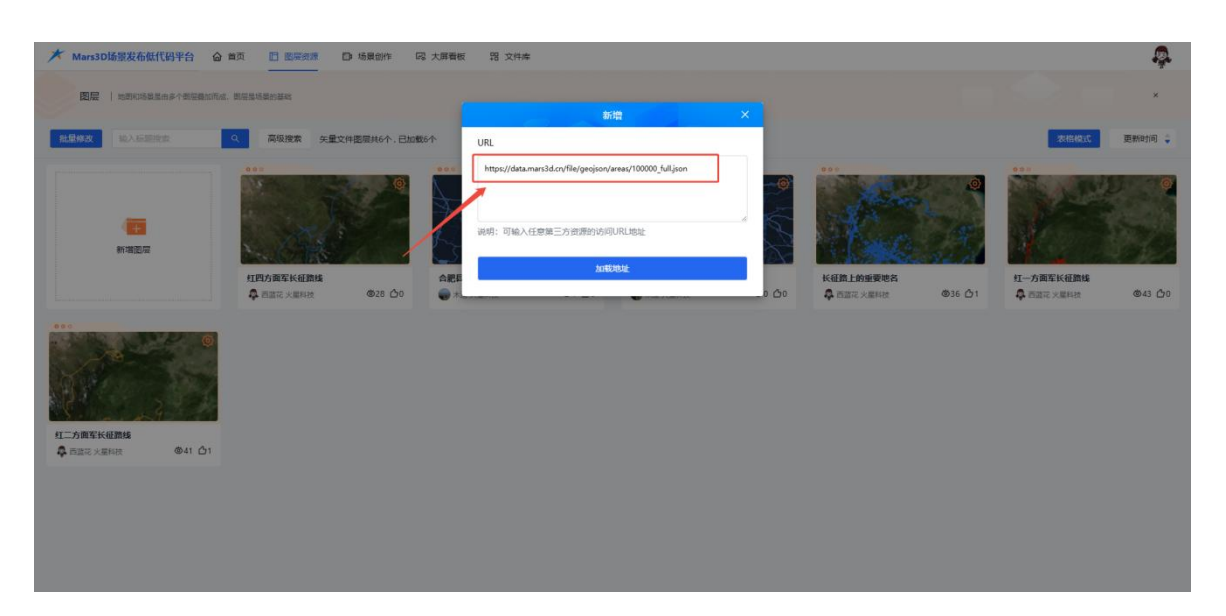

图:新增图层-在线服务 url

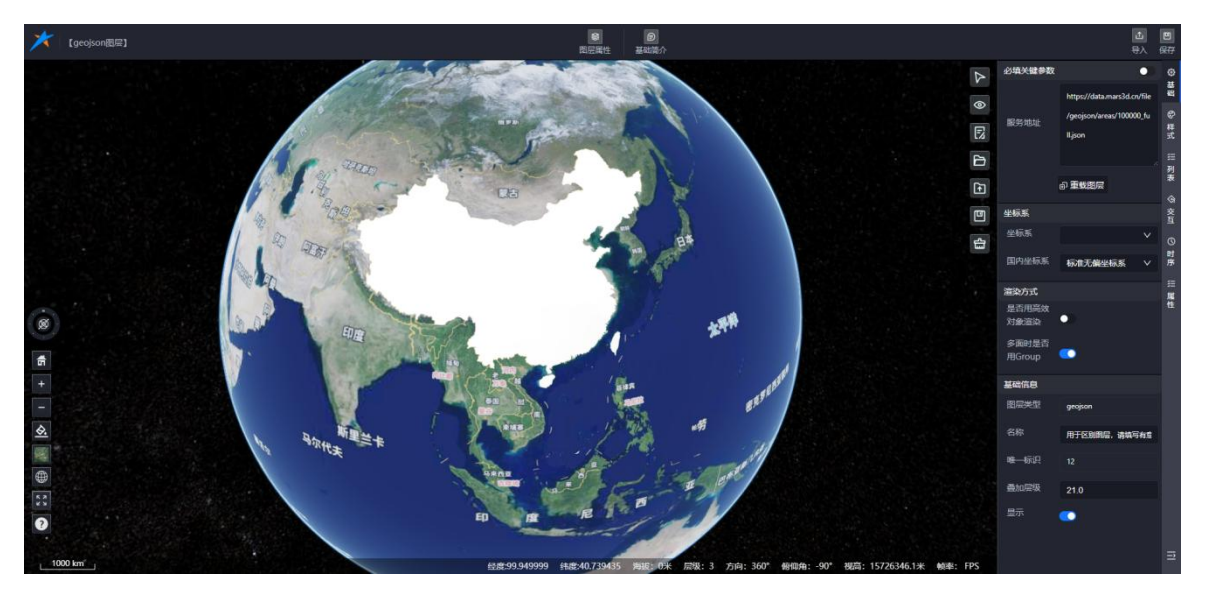

图:新增图层-编辑页面

## 6.4. 选择内置演示服务

支持选择系统内置的图层资源数据进行新增图层操作。

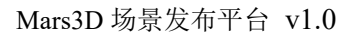

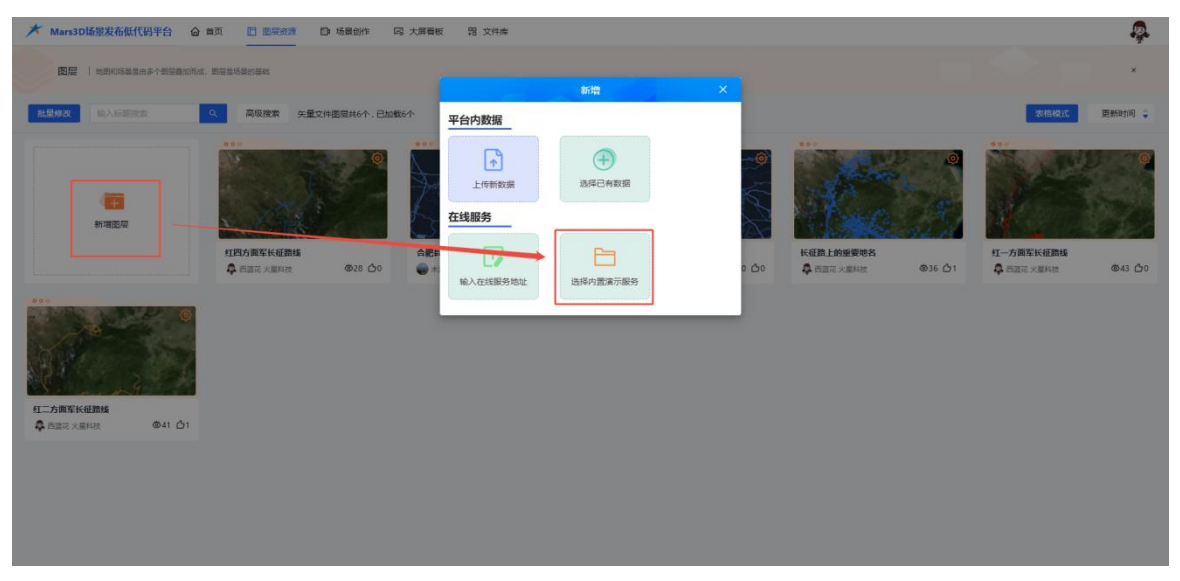

图:新增图层-选择内置演示服务(1)

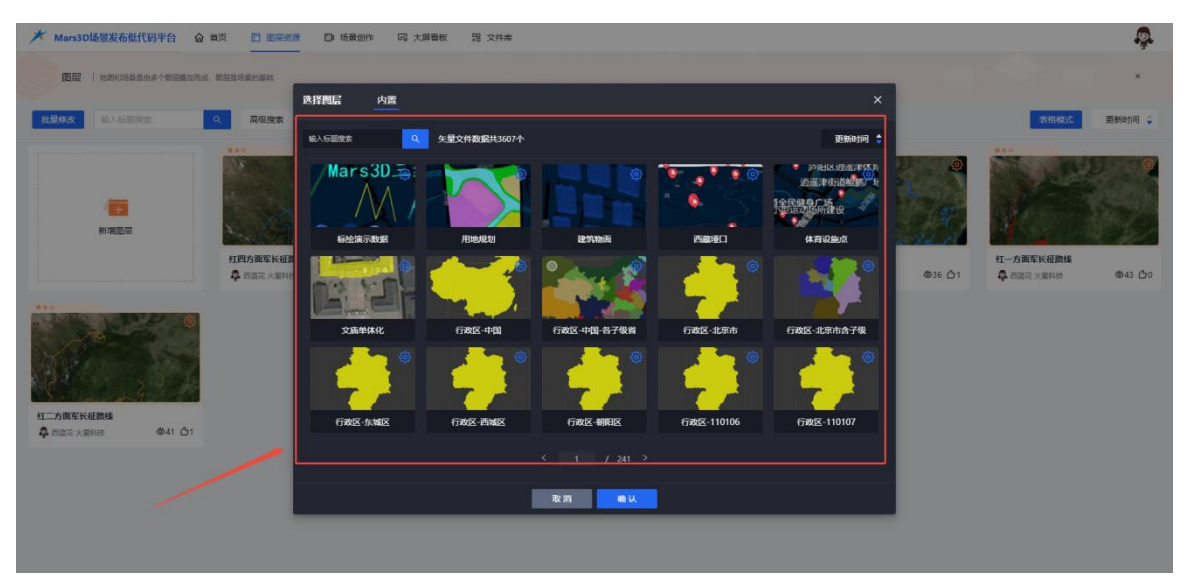

图:新增图层-内置演示数据(2)

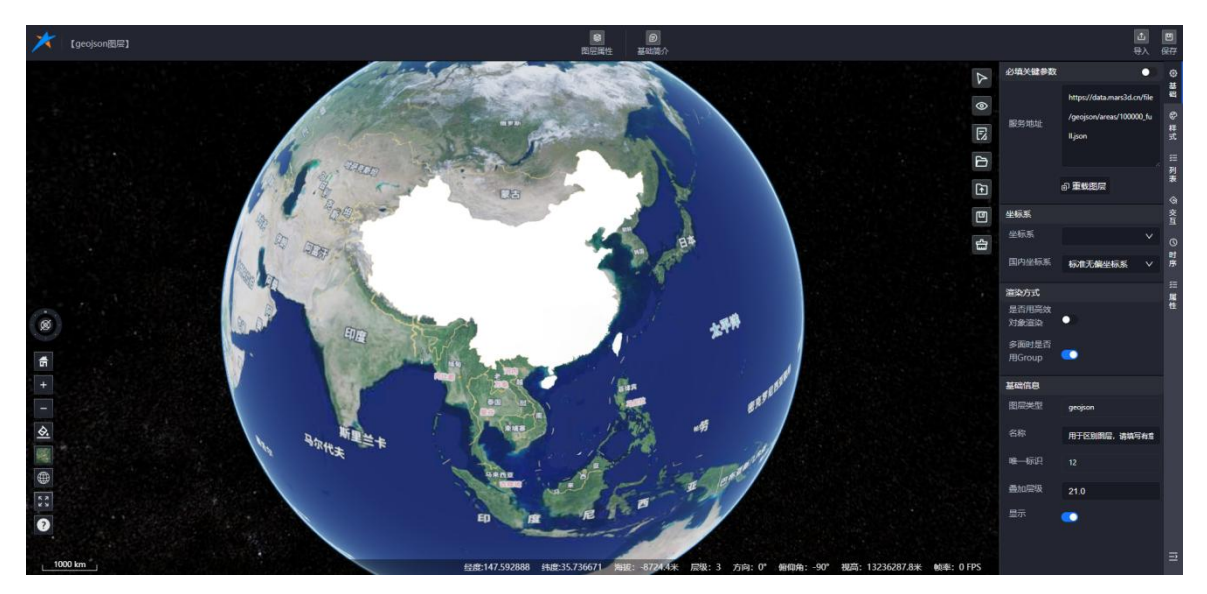

合肥火星科技有限公司

#### 图:新增图层-图层新增编辑页面

#### 7. 图层编辑

矢量文件图层编辑功能提供了全面的管理工具,包括图层属性配置、基础简介、交互 功能和时序功能等模块,帮助用户高效管理和展示矢量数据。

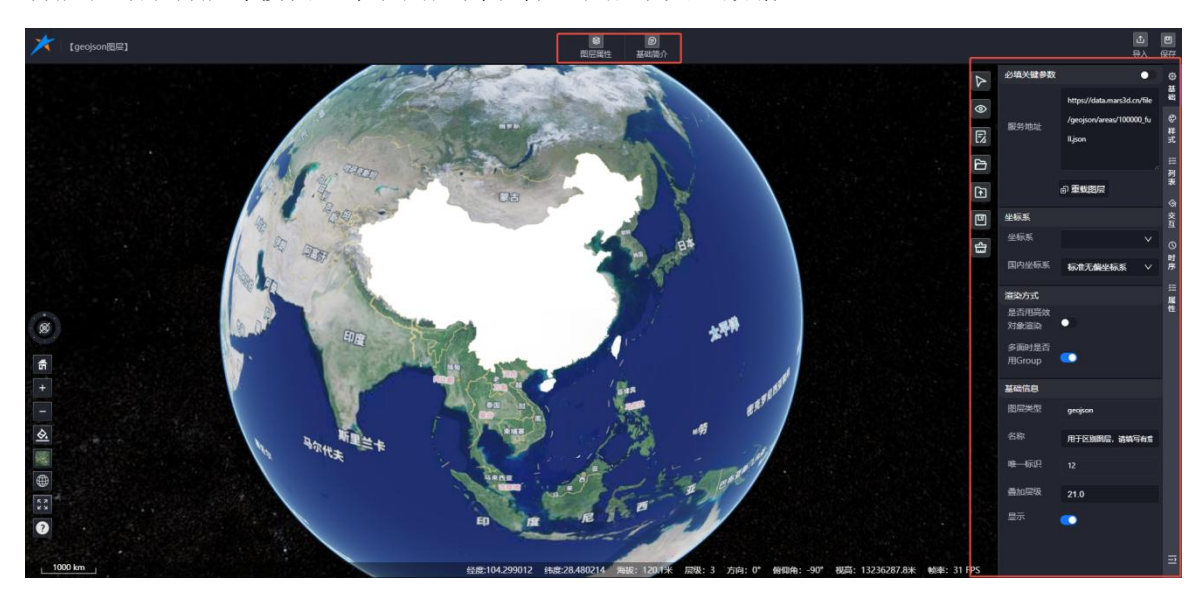

图: 矢量文件-编辑图层

#### 7.1. 图层属性

图层属性模块包含5个主要配置项:基础信息、样式信息、列表、交互信息和时序功能。

#### 7.1.1. 基础信息

基础信息面板用于配置图层的基本参数:

- **服务地址**: 必填关键参数,显示图层的数据源地址。
- **坐标系**: 支持设置图层的坐标系,包括国内常用坐标系。
- 基本属性: 展示图层的类型、名称、标识以及显示隐藏状态。

合肥火星科技有限公司

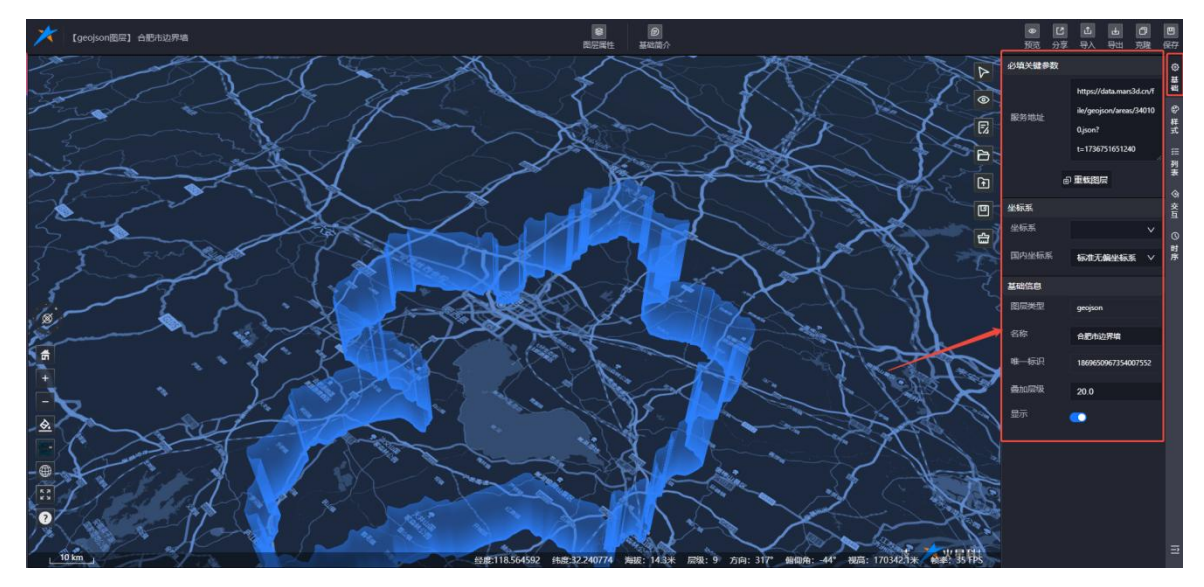

图: 矢量文件图层编辑-基础信息

#### 7.1.2. 样式信息

样式菜单提供图层的常规样式配置,支持根据图层的数据类型动态展示对应的样式属性。 当选择不同的数据类型时,样式菜单中的属性信息会自动调整,以匹配当前数据类型。修改 样式后,图层中的数据将实时更新,确保显示效果与配置一致。

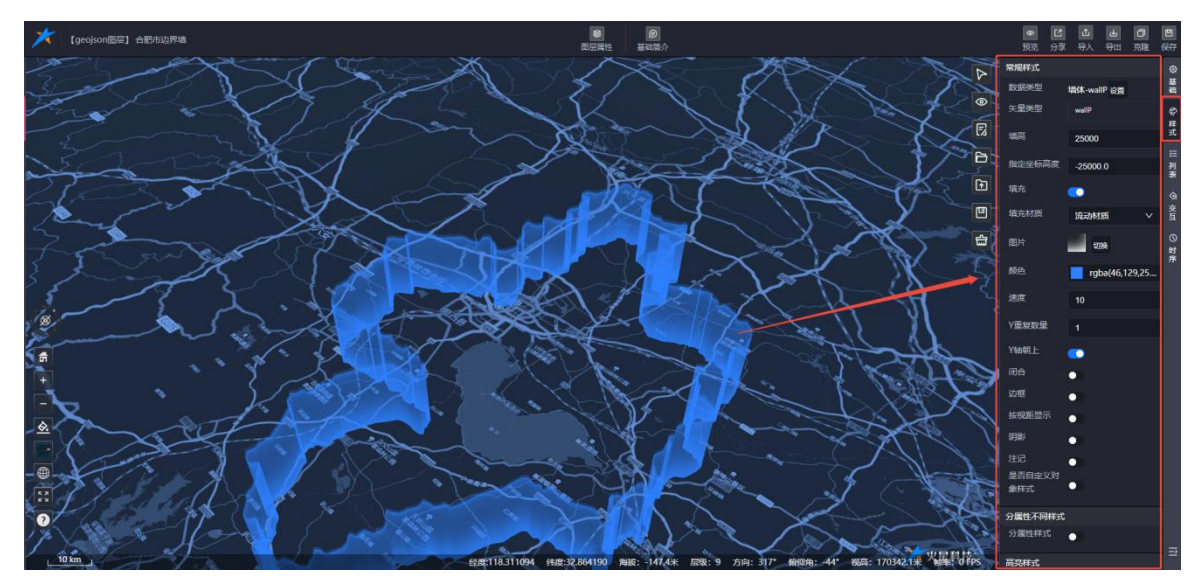

图: 矢量文件图层编辑-样式信息

#### 7.1.3. 列表

列表展示了图层中的矢量数据,支持以下操作:新增、删除、编辑。

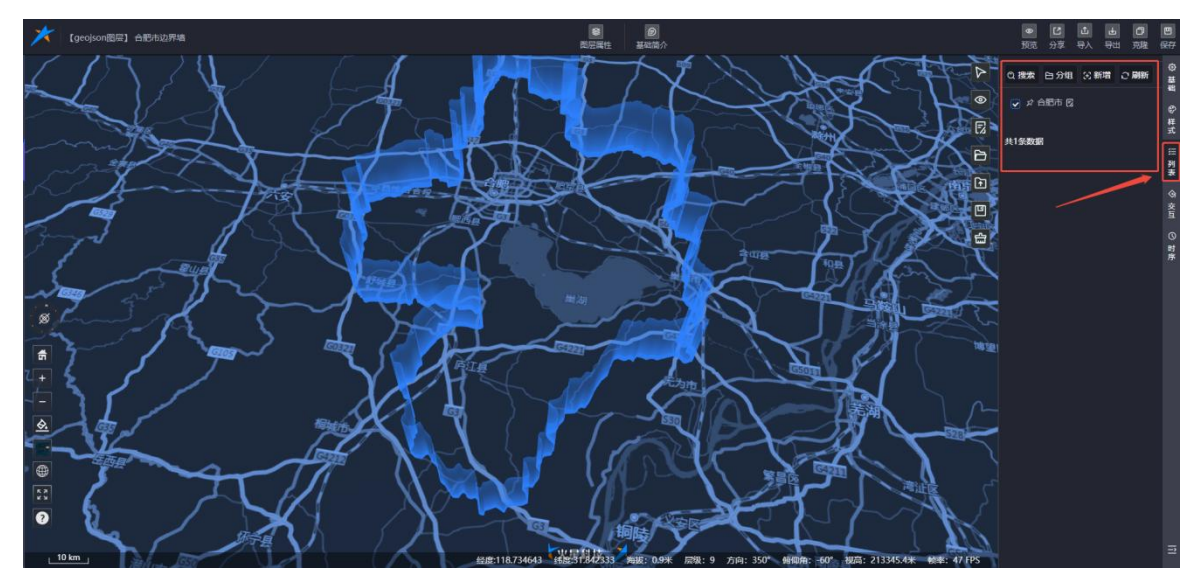

图: 矢量文件图层编辑-列表

● **新增数据**:可向图层中添加新的矢量数据。

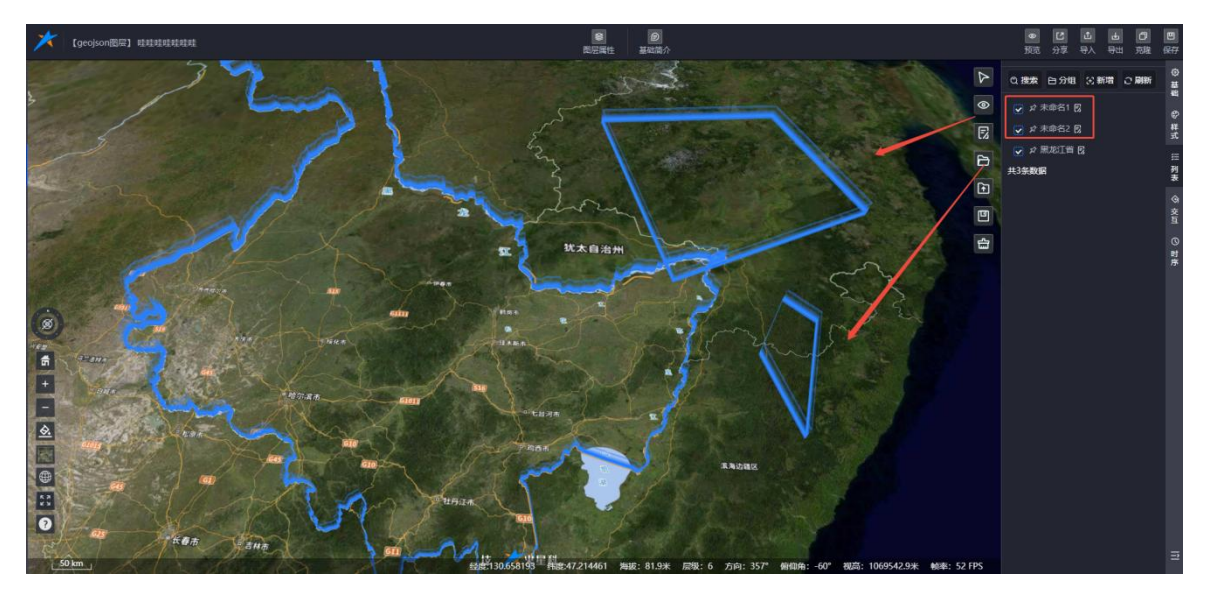

图: 矢量文件图层编辑-新增数据

● **删除数据:** 可移除列表中的矢量数据。

合肥火星科技有限公司

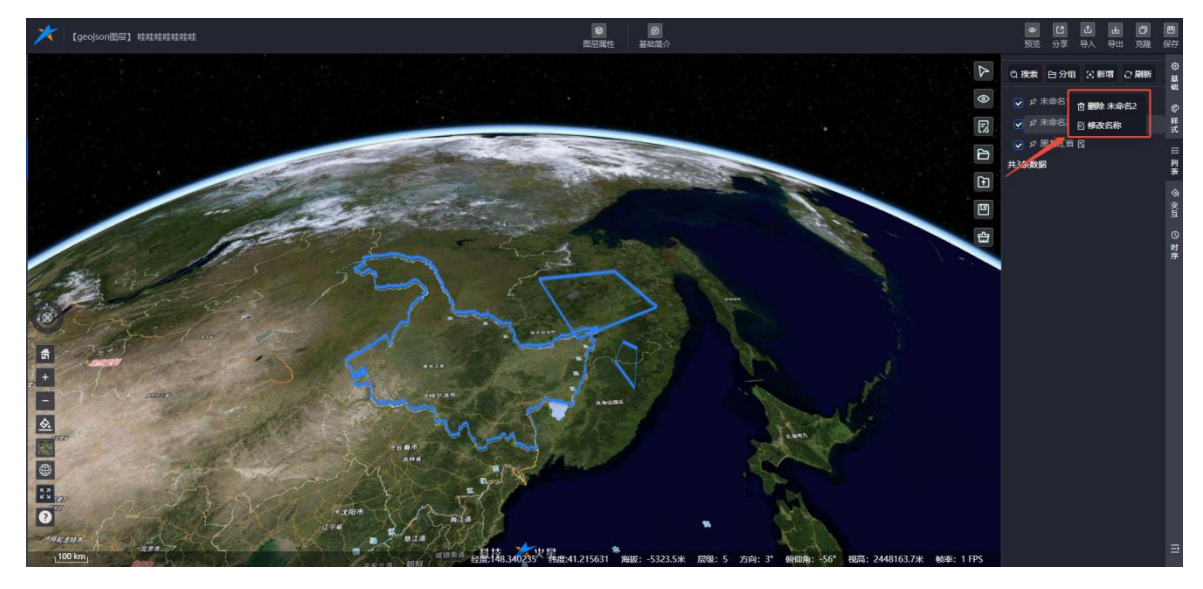

图:列表-菜单

● 单独编辑: 可对单个矢量数据进行编辑。

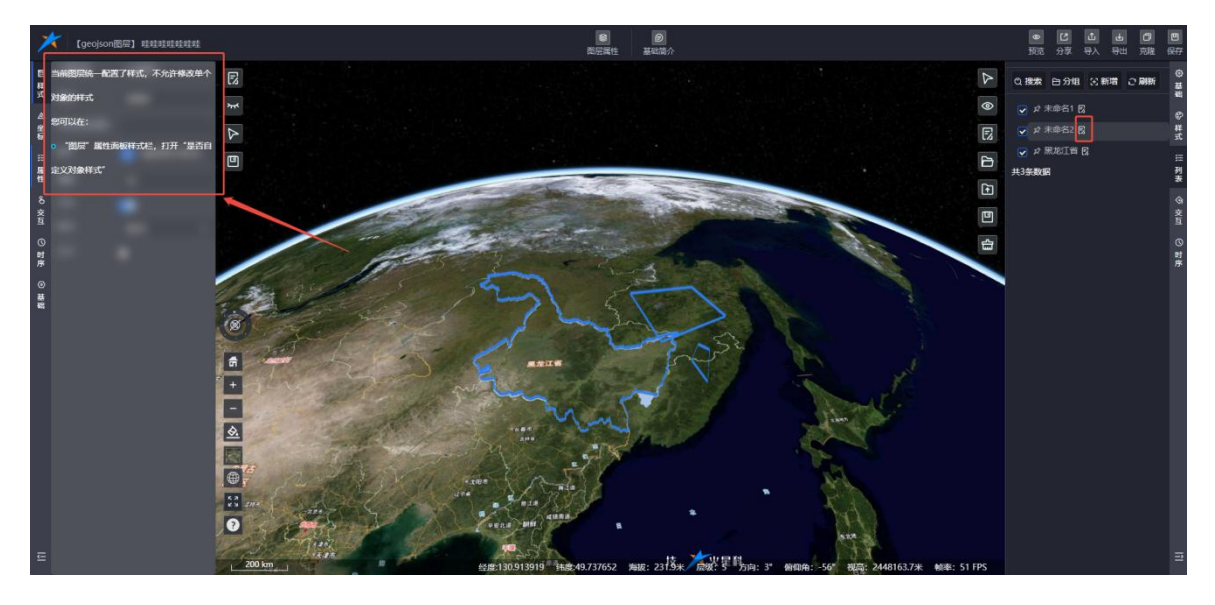

图:列表-单独编辑

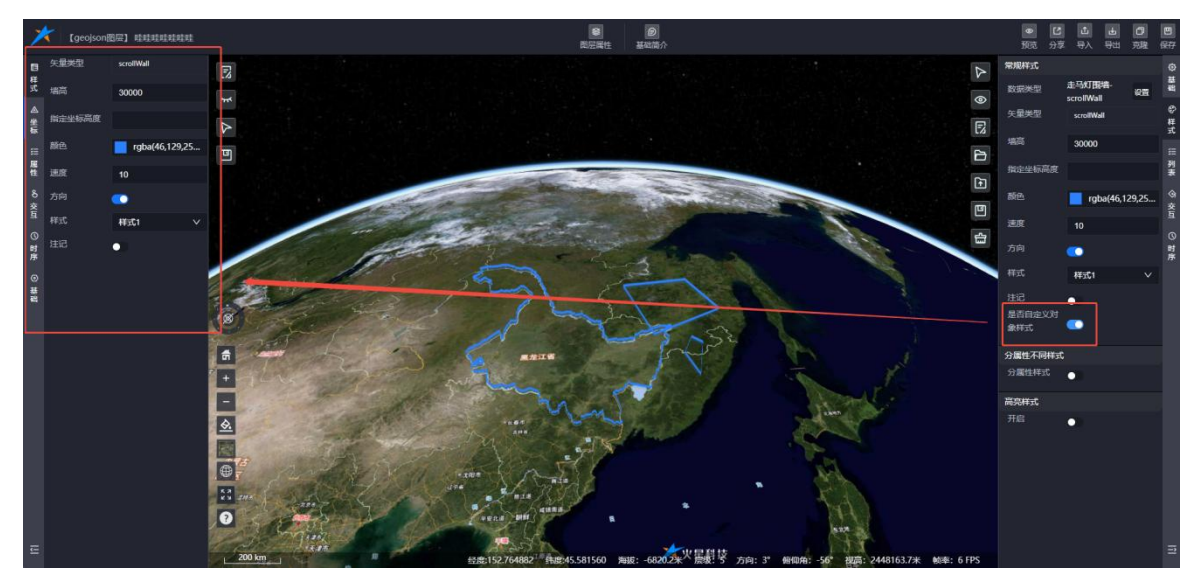

#### 图: 自定义对象编辑

#### 7.1.4. 交互信息

关于交互信息功能介绍,您可以参考《Mars3D场景发布低代码平台用户手册-三维模型》文

档。

#### 7.1.5. 时序

关于时序信息功能介绍,您可以参考《Mars3D场景发布低代码平台用户手册-三维模型》文

档。

(全文完)

合肥火星科技有限公司

技术支持: 【 <u>http://studio.mars3d.cn/docs/guide/</u> 】

官方网站: 【 <u>http://studio.mars3d.cn/index.html#/home</u> 】

17